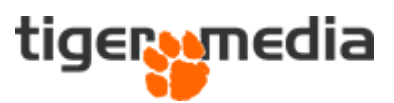

## Krydssalg (Cross Selling)

Du kan i Shopware lave det som hedder et Krydssalg (*Cross Selling*). Det giver dig mulighed for at vise relaterede produkter på produktvisningen.

Dette kan være smart i forhold til mersalg, eller vise produkter fra samme serie.

1. For at opsætte dette skal du i Shopware administrationen, gå til produktet, og derefter finde fanen: Krydssalg (*Cross Selling*)

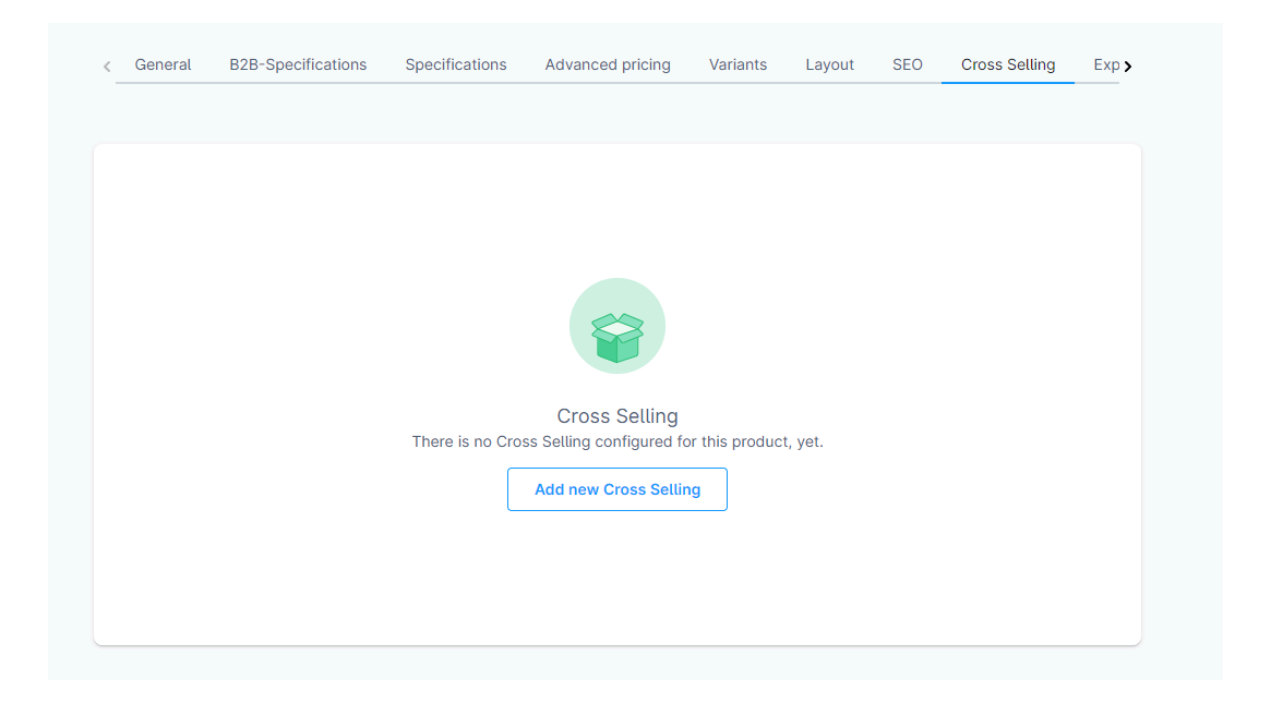

Tryk på "Tilføj nyt Krydssalg" (Add new Cross Selling)

2. Du vil nu få vist et nyt vindue, hvor du skal udfylde disse felter:

**Navn (Name):** Giv dit krydssalg en relevant tekst. Dette er den tekst som også vises som overskrift for din webshops besøgende. Det kan f.eks. være "Relaterede varer", "Varer fra samme serie", eller noget helt tredje.

**Type:** Her skal du vælge om du manuelt vil vælge de varer som skal vises - eller om du vil vælge en dynamisk produktgruppe (*Dynamic Product Groups*). Læs mere i vores guide om dynamiske produktgrupper, hvis du ønsker mere viden om dette.

**Produktgruppe** (*Product group*): Har du valgt "Dynamisk produktgruppe" (*Dynamic Product Groups*), så skal du nu vælge den dynamiske produktgruppe, du ønsker at benytte.

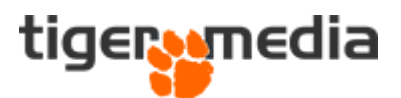

**Produkt tildeling** (*Product Assignment*): Har du valgt at du manuelt vil indsætte produkter, kan du nu indsætte dem her.

| Enter a name                                 |            | Active            |   |
|----------------------------------------------|------------|-------------------|---|
| Туре                                         |            | Position          |   |
| Dynamic product group                        |            | <b>∨</b> 1        |   |
| Product group Select a dynamic product group |            |                   | ~ |
|                                              | Maximum am | nount of products |   |
| Sorting                                      |            |                   |   |

**Position:** Det er muligt at oprette flere krydssalg under samme produkt og med position kan du styre rækkefølgen (prioritering) af disse. 1 vil vises øverst og 2 næstefter osv.

**Sortering:** Her har du mulighed for at styre i hvilken rækkefølge dine udvalgte produkter skal komme i listen/slideren på produktsiden

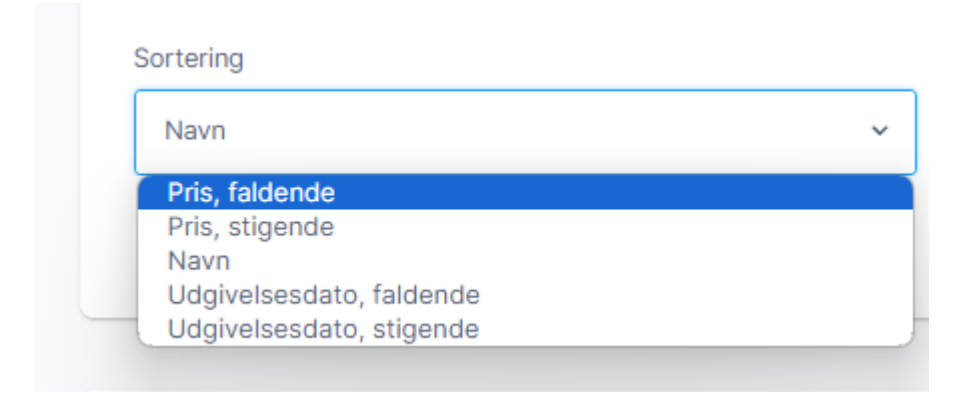

**Max antal produkter** (*Maximum amount of products*): Antallet af produkter som skal tages med i visningen af de relaterede produkter.

**Aktiv** (*Active*): Når den ønskede opsætning er lavet, kan du aktivere visningen og de udvalgte produkter vil nu vises.

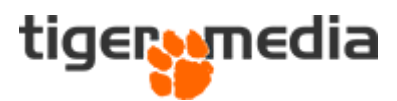

Du kan inden udgivelse se et preview af hvilke produkter der tages med, ved at klikke på knappen "åben forhåndsvisning" (*Preview*)

|           |                             |                                                        | ×                                                                                                    |
|-----------|-----------------------------|--------------------------------------------------------|----------------------------------------------------------------------------------------------------|
|           |                             | ,O Salgskanal Aalb                                     | org Isenkram 🗸                                                                                                    |
| Producent | Aktive                      | Pris                                                   | Lager                                                                                                    |
| Witfa     | ~                           | 799,95 €                                               | 4 -                                                                                                    |
| Wilfa     | ~                           | 2.199,00 €                                             | 0 -                                                                                                    |
|           |                             |                                                        |                                                                                                    |
|           |                             |                                                        |                                                                                                    |
|           |                             |                                                        |                                                                                                    |
|           |                             |                                                        |                                                                                                    |
|           |                             |                                                        |                                                                                                    |
|           | Producent<br>Wilfa<br>Wilfa | Producent     Aktive       Wtfa     ✓       Wtfa     ✓ | Producent         Aktive         Pris           Wifa         ✓         799,95 €         ✓           Wifa         ✓         2199,00 €         ✓ |

Som tidligere nævnt, så har du mulighed for at lave flere end et krydssalg, så vil admin siden på produktet se sådan ud:

| Navn *                                                                            |   |                       |     |                                     |                              |
|-----------------------------------------------------------------------------------|---|-----------------------|-----|-------------------------------------|------------------------------|
| Relaterede varer                                                                  |   |                       |     | Aktive                              |                              |
| Туре                                                                              |   |                       |     | Placering                           |                              |
| Dynamisk produktgruppe                                                            |   | ~                     |     | 1                                   |                              |
| Produktgruppe                                                                     |   |                       |     |                                     |                              |
| Alle aktive produkter                                                             |   |                       |     |                                     | ~                            |
| Sortering                                                                         |   | Max antal produk      | ter |                                     |                              |
| Navn                                                                              | ~ | 24                    |     |                                     |                              |
|                                                                                   |   |                       |     |                                     |                              |
|                                                                                   |   |                       |     | Åben f                              | orhåndsvisning →             |
|                                                                                   |   |                       |     | Åben f                              | orhåndsvisning $\rightarrow$ |
|                                                                                   |   |                       |     | Åben f                              | orhåndsvisning →             |
|                                                                                   |   |                       |     | Åben fi                             | orhåndsvisning →             |
|                                                                                   |   |                       |     | Åben f                              | orhåndsvisning →             |
| Navn *                                                                            |   |                       |     | Åben f                              | orhåndsvisning →             |
| Navn *                                                                            |   |                       |     | Åben fr                             | orhândsvisning →             |
| Navn *<br>Samme serie                                                             |   |                       |     | Åben fr                             | orhåndsvisning →             |
| Navn *<br>Samme serie<br>Type                                                     |   |                       |     | Åben fr<br>Aktive<br>Placering      | orhåndsvisning →             |
| Navn *<br>Samme serie<br>Type<br>Dynamisk produktgruppe                           |   |                       |     | Åben fr<br>Aktive<br>Placering<br>2 | orhåndsvisning →             |
| Navn *<br>Samme serie<br>Type<br>Dynamisk produktgruppe<br>Produktgruppe          |   |                       |     | Åben fr<br>Aktive<br>Placering<br>2 | orhåndsvisning →             |
| Navn *<br>Samme serie<br>Type<br>Dynamisk produktgruppe<br>Produktgruppe<br>Wilfa |   | · · ·                 |     | Åben fr<br>Aktive<br>Placering<br>2 | orhândsvisning →             |
| Navn * Samme serie Type Dynamisk produktgruppe Produktgruppe Wilfa Sortering      |   | →<br>Max antal produk | ter | Åben fr<br>Aktive Placering 2       | orhåndsvisning →             |

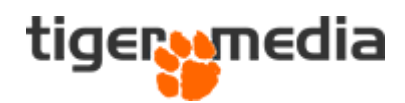

## Og på selve webshoppen:

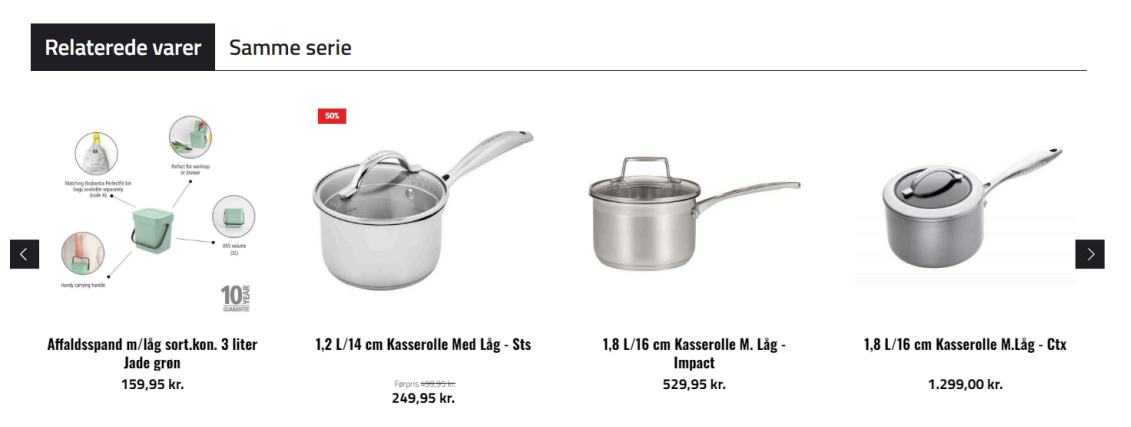

Hvor "Samme serie" er krydssalg nummer 2.

Nu har du så lavet et krydssalg til brug på webshoppen, med de mange muligheder for mersalg dette vil give.